## How to cancel bookings

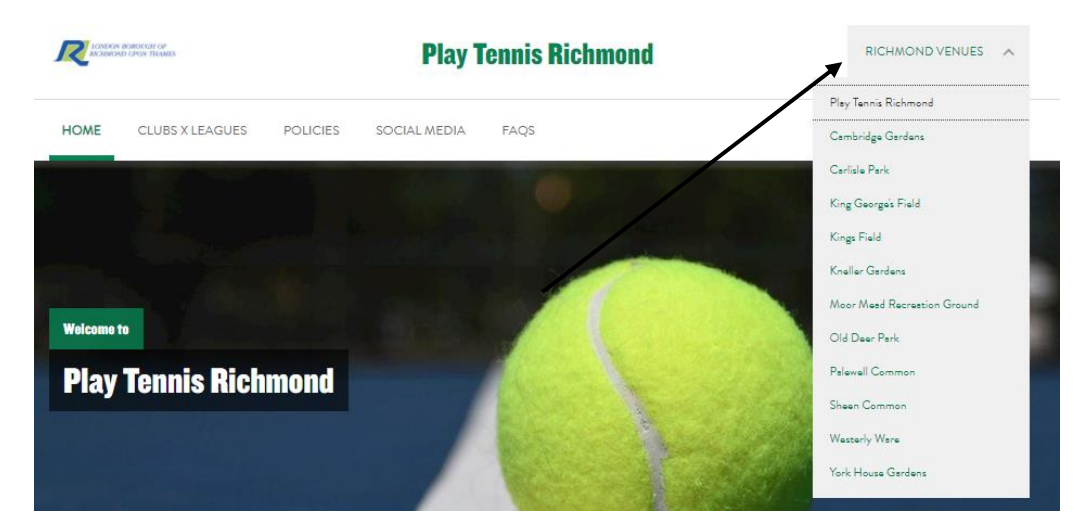

#### Step 1: Go to the correct venue "Book a Court" page

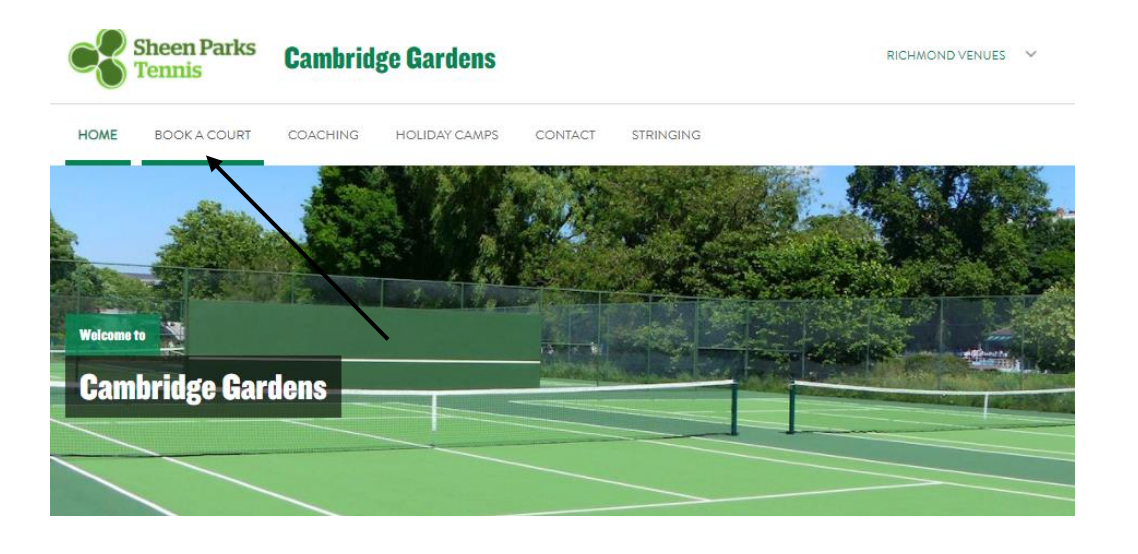

#### Step 2: Log into ClubSpark (top right-hand corner)

| 🚱 ClubSp | bark                                    |          |               |         |           |                     | 🛔 Sign in or | Register |
|----------|-----------------------------------------|----------|---------------|---------|-----------|---------------------|--------------|----------|
| 6        | Sheen Parks<br>Tennis Cambridge Gardens |          |               |         |           | RICHMOND VENUES 🗸 🗸 |              |          |
| HOME     | BOOK A COURT                            | COACHING | HOLIDAY CAMPS | CONTACT | STRINGING |                     |              |          |
| Welcome  |                                         |          |               |         |           |                     |              |          |
| Cam      | bridge Gar                              | dens     |               |         |           |                     |              |          |

### Step 3: Click on your name (top right-hand corner)

### Step 4: Click "My Profile"

| 🕼 Club <b>S</b> p | oark                  |          |               |         |           |     | <b></b>                      | ^ |
|-------------------|-----------------------|----------|---------------|---------|-----------|-----|------------------------------|---|
| 6                 | Sheen Parks<br>Tennis | Cambrid  | ge Gardens    |         |           | R a | Profile                      |   |
| HOME              | BOOK A COURT          | COACHING | HOLIDAY CAMPS | CONTACT | STRINGING | 4   | My account<br>Change passwor | 4 |
|                   |                       |          |               | p/2     |           |     |                              |   |
| Welcome           | bridge Gar            | dens     |               |         |           |     |                              |   |

# Step 5: Click "Manage Bookings"

| 💔 Club <b>Spark</b>                                             |                                                                        | <u>*</u> ×        |
|-----------------------------------------------------------------|------------------------------------------------------------------------|-------------------|
| Sheen Parks<br>Tennis                                           | Cambridge Gardens                                                      | RICHMOND VENUES 💙 |
| HOME BOOK A COURT                                               | COACHING HOLIDAY CAMPS CONTACT STRINGING                               |                   |
| Dan Hayden                                                      |                                                                        | Edit profile      |
| <b>Court bookings</b><br>You can now book courts online using C | lubSpark.                                                              |                   |
| View and manage your                                            | bookings<br>upcoming bookings<br>Book a court<br>Check availability or | nline             |

Step 6: Find the booking & click "Cancel"\*

| 🚯 Club <b>Spark</b>                                     |                                                                             | <u> محمد المحمد المحمد المحمد المحمد المحمد المحمد المحمد المحمد المحمد المحمد المحمد المحمد المحمد المحمد المحمد</u> |   |  |  |  |  |  |
|---------------------------------------------------------|-----------------------------------------------------------------------------|----------------------------------------------------------------------------------------------------|---|--|--|--|--|--|
| Sheen Parks<br>Tennis                                   | Cambridge Gardens                                                           | RICHMOND VENUES                                                                                                    | ~ |  |  |  |  |  |
| HOME BOOK A COURT                                       | COACHING HOLIDAY CAMPS CONTACT STRINGING                                    |                                                                                                    |   |  |  |  |  |  |
| Your profile                                            | <b>Your bookings</b><br>Your upcoming bookings at Cambridge Gardens.        |                                                                                                    |   |  |  |  |  |  |
| <ul> <li>Your details</li> <li>Your bookings</li> </ul> |                                                                             |                                                                                                    |   |  |  |  |  |  |
| ©x Your courses<br>≞≣ Your memberships                  | Sorry you don't have any bookings coming up<br>Do you want to book a court? |                                                                                                    |   |  |  |  |  |  |
| ☐→ Sign out                                             |                                                                             |                                                                                                    |   |  |  |  |  |  |